## **Change Virtual Background - Webex**

🕦 Cisco Webex Meetings | \, 🌒 Meeting Info 🛛 | Hide Menu Bar 🔿

<u>File Edit Share View Audio & Video Participant Meeting Breakout Sessions Help</u>

## Maria Hulla

Host, me

|          | □ Camera                    |                                  |
|----------|-----------------------------|----------------------------------|
|          | Settings                    |                                  |
|          | % Change virtual background |                                  |
| ↓ Unmute | ✓ Ø Start video ✓ ① Share   | Record 🞖 Breakout sessions 😅 … 🗙 |

- 1. Save the Background picture, that you downloaded at the conference website
- 2. Open Webex
- 3. Click on "Change virtual Background"
- 4. Choose the saved background
- 5. Click "Apply"

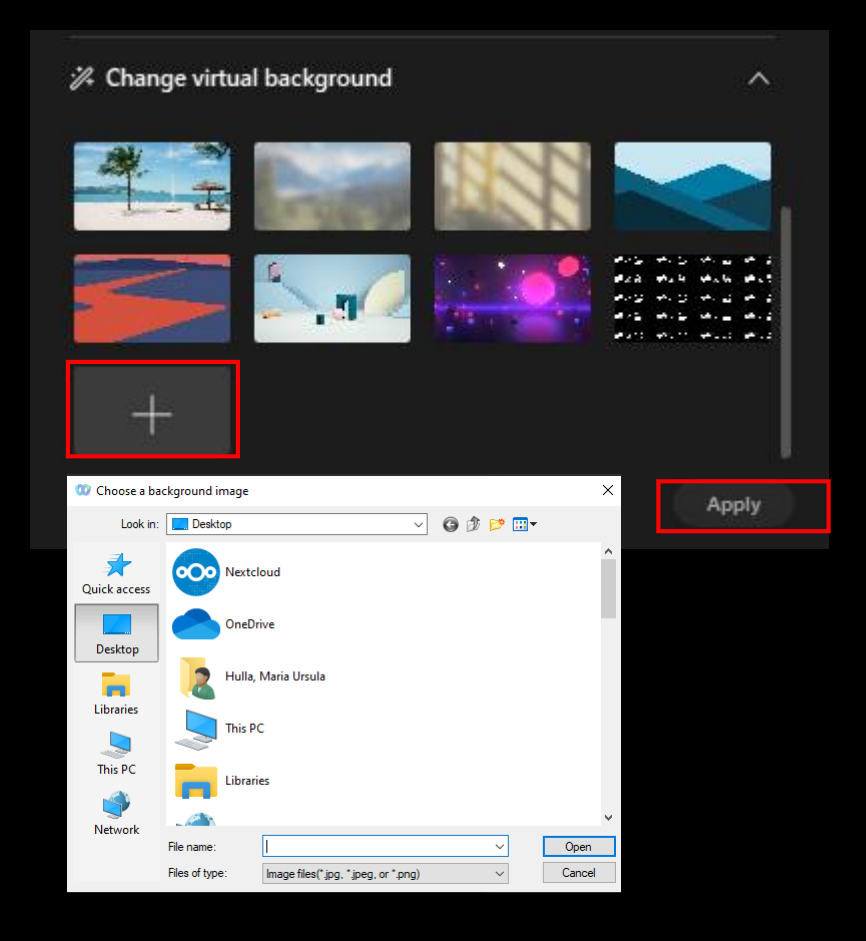